高松中学校(保護者様用)

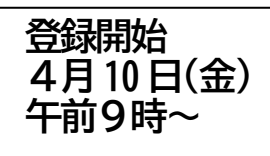

港区緊急メール配信システム 登録手順書

本手順書は、<mark>高松中学校</mark>(保護者様用)の登録手順書です。 ※登録終了後も登録情報の変更の際に必要になりますので、今年度中は大切に保管してください。

| ① 空メールアドレス              | ② QR⊐−ド | ③ 学校 I D                 |
|-------------------------|---------|--------------------------|
| t-minato-school@sg-m.jp |         | 学校 I Dは、<br>配布文書で確認ください。 |

まずはじめに 携帯電話の迷惑メール対策は、事前に次の2点について設定をお願いします。

- 1)以下のドメインからのメール受信を許可する設定にしてください。
  - ・ドメイン指定受信する場合 :「@kinkyumail.education.city.minato.tokyo.jp」
- 2) URL付きメールの受信を許可する設定にしてください。

2020年度

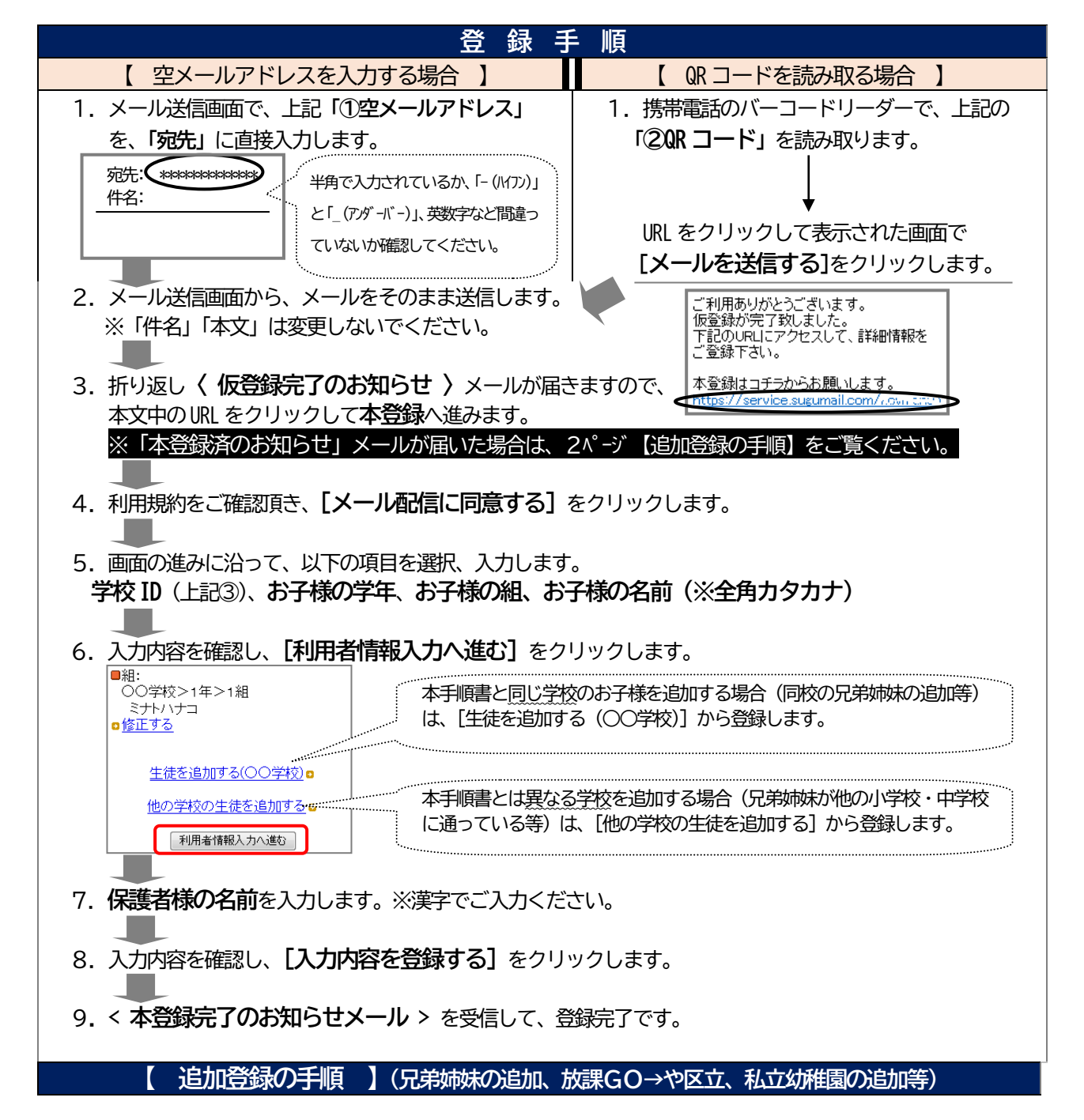

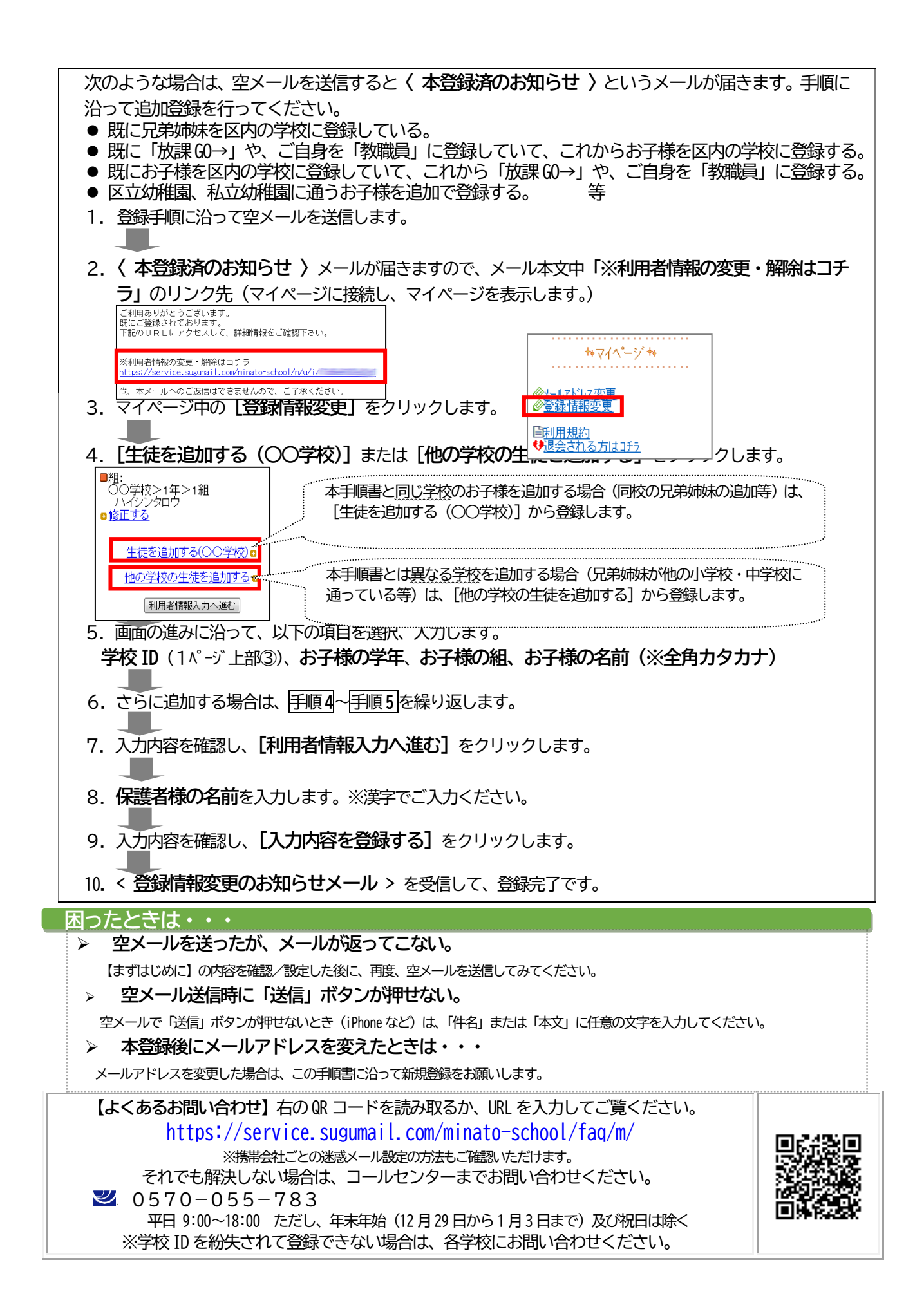